# Начните с этого

# Починайте звідси

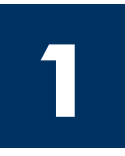

Важно! Не подсоединяйте кабель USB до выполнения Шага 16, иначе программа может быть установлена неправильно. Выполняйте шаги по порядку.

Если во время установки возникнут проблемы, см. Устранение неполадок в последнем разделе.

Увага: не під'єднуйте USB-кабель до виконання кроку 16, інакше програмне забезпечення може бути неправильно встановлене. Виконуйте кроки по порядку.

У разі виникнення проблем протягом налаштування див. Усунення несправностей в останньому розділі.

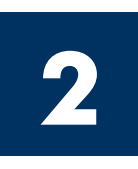

### Удалите все ленты и внутренний фиксатор

### Видаліть усі стрічки і фіксатор зсередини пристрою

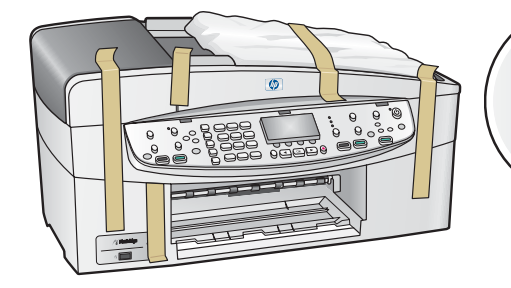

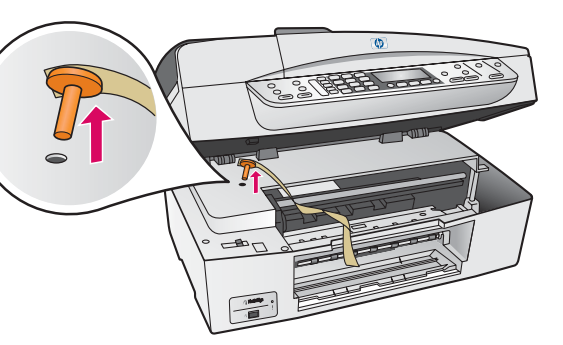

Поднимите крышку доступа и удалите **оранжевый** транспортировочный фиксатор.

Підніміть кришку доступу і видаліть оранжевий транспортувальний фіксатор.

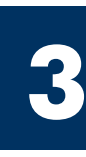

# Проверьте наличие компонентов

### Перевірте комплектність

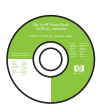

Компакт-диск для Windows Компакт-диск для Windows

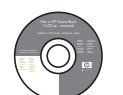

Компакт-диск для Macintosh

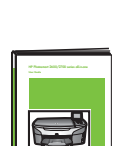

Руководство пользователя на компакт-диске

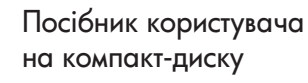

Кабель USB\*

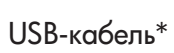

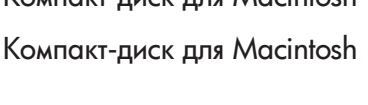

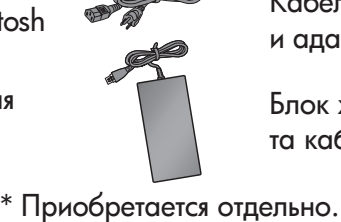

може бути дещо інакшим.

Кабель питания и адаптер

Картриджи

картриджі

Блок живлення та кабель

Компоненты в коробке могут отличаться.

\* Треба купувати окремо. Вміст комплекту

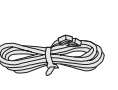

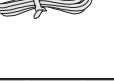

Верхний (выходной) лоток

Телефонный кабель

телефонний шнур

верхній (вихідний) лоток

Накладка панели управления

Накладка контрольної панелі (може бути вже прикріплена)

(может быть установлена)

Нижний лоток для бумаги нижній лоток для паперу

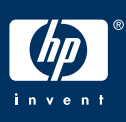

Руководство по установке HP Officejet 6200 series all-in-one

Посібник по встановленню HP Officejet 6200 series all-in-one

#### Прикріпіть накладку контрольної панелі (якщо її не прикріплено)

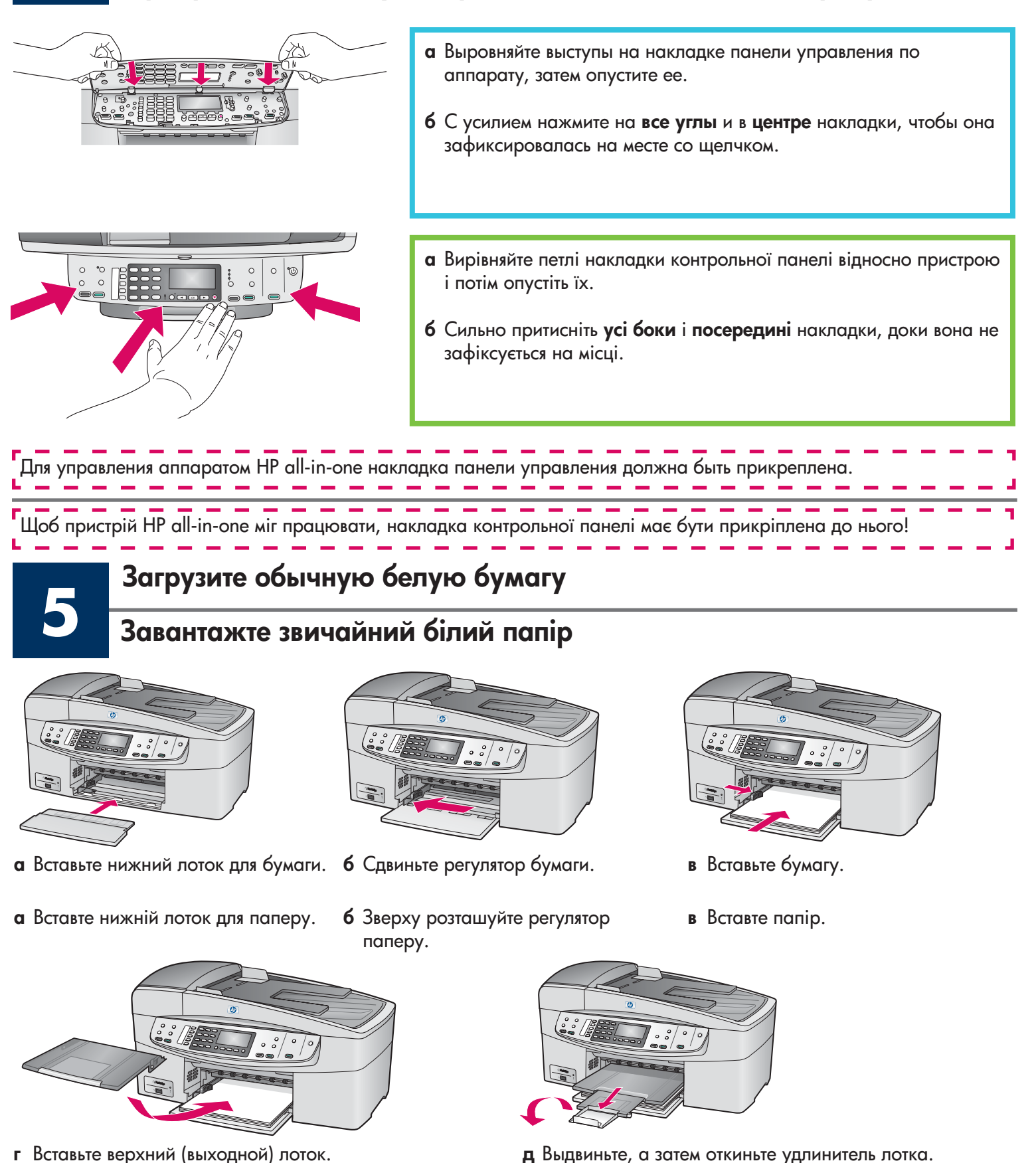

- вставте верхній (вихідний) лоток.

**г** Витягніть і переверніть розширувач лотка.

#### Під'єднайте блок живлення та кабель

| be the second second se | Важно! Не подсоединяйте кабель USB до<br>выполнения Шага 16, иначе программа может<br>быть установлена неправильно. Выполняйте<br>шаги по порядку.            |
|----------------------------------------------------------------------------------------------------|----------------------------------------------------------------------------------------------------|
|                                                                                                    | Увага: не під'єднуйте USB-кабель до<br>виконання кроку 16, інакше програмне<br>забезпечення може бути неправильно<br>встановлене. Виконуйте кроки по порядку. |

7

Подсоедините прилагаемый телефонный кабель

### Під'єднайте телефонний шнур що є в комплекті

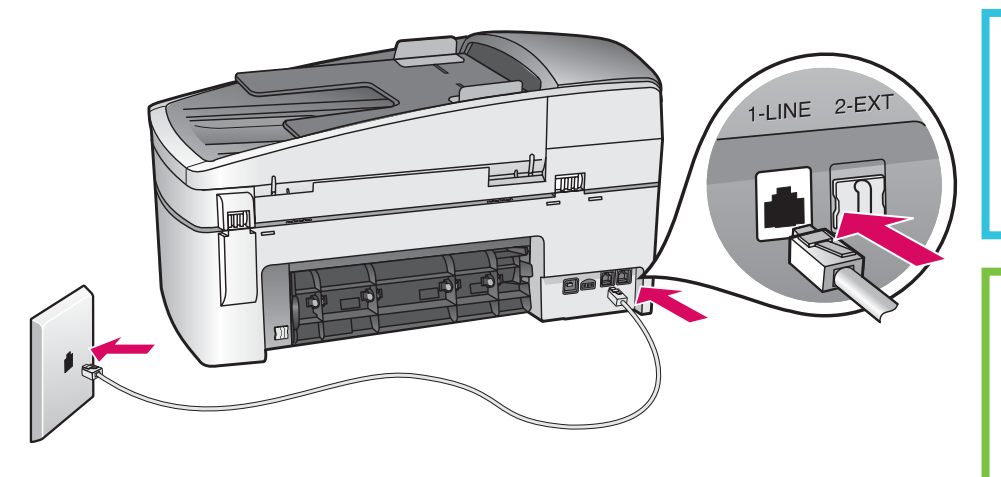

Подсоедините один конец прилагаемого телефонного кабеля к порту для телефона (1-LINE) (ЛИНЕЙНЫЙ-1), а другой – к стенной розетке.

Під'єднайте один кінець телефонного шнура з комплекту до телефонного порту ліворуч (1-LINE) (Лінія 1), а інший - до гнізда на стіні.

Чтобы подключить автоответчик или использовать другой телефонный кабель, см. Руководство пользователя.

Щоб підключити автовідповідач або застосувати інший телефонний шнур, див. Посібник користувача.

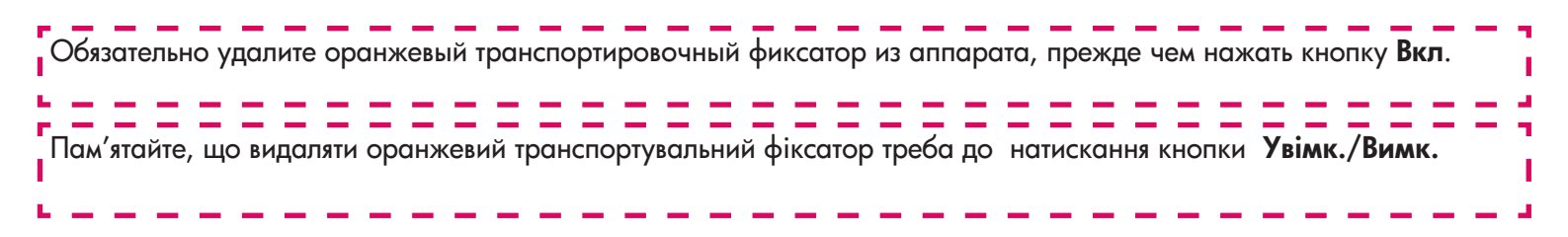

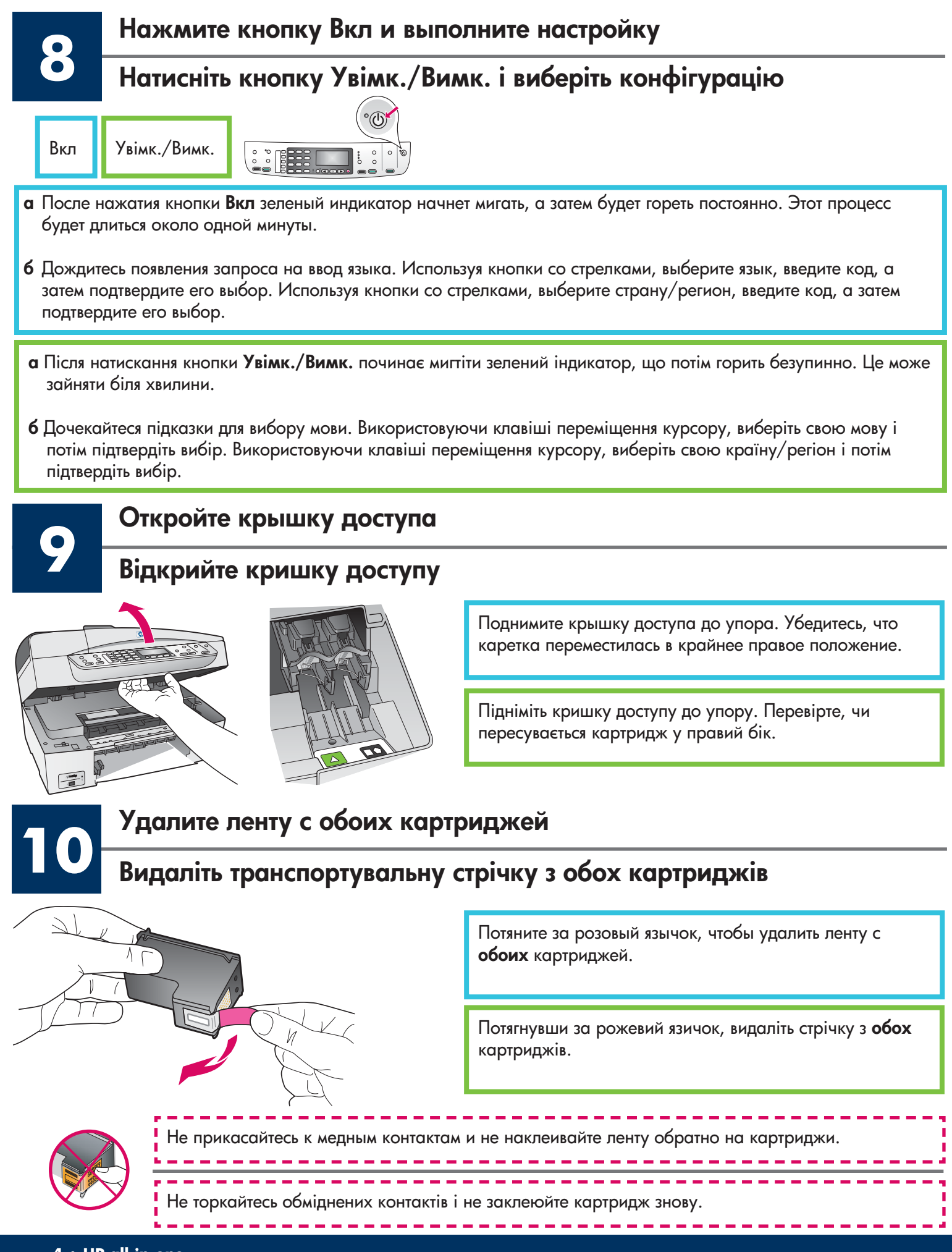

## Встановіть триколірний картридж

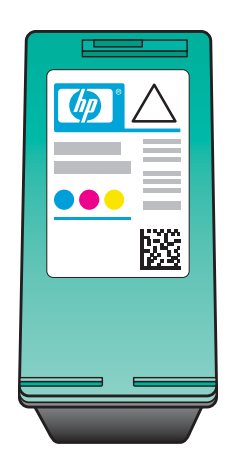

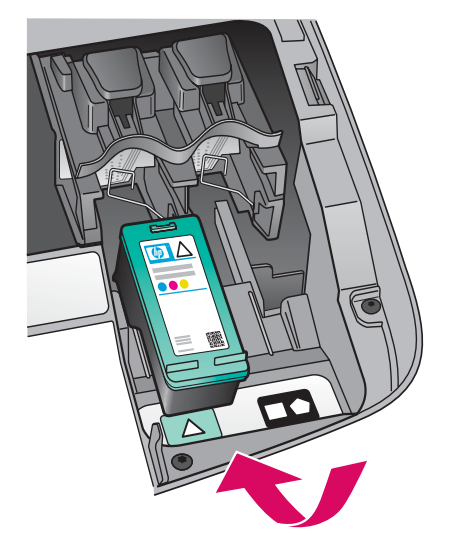

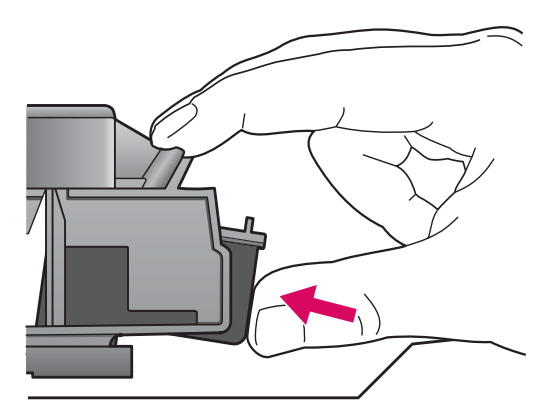

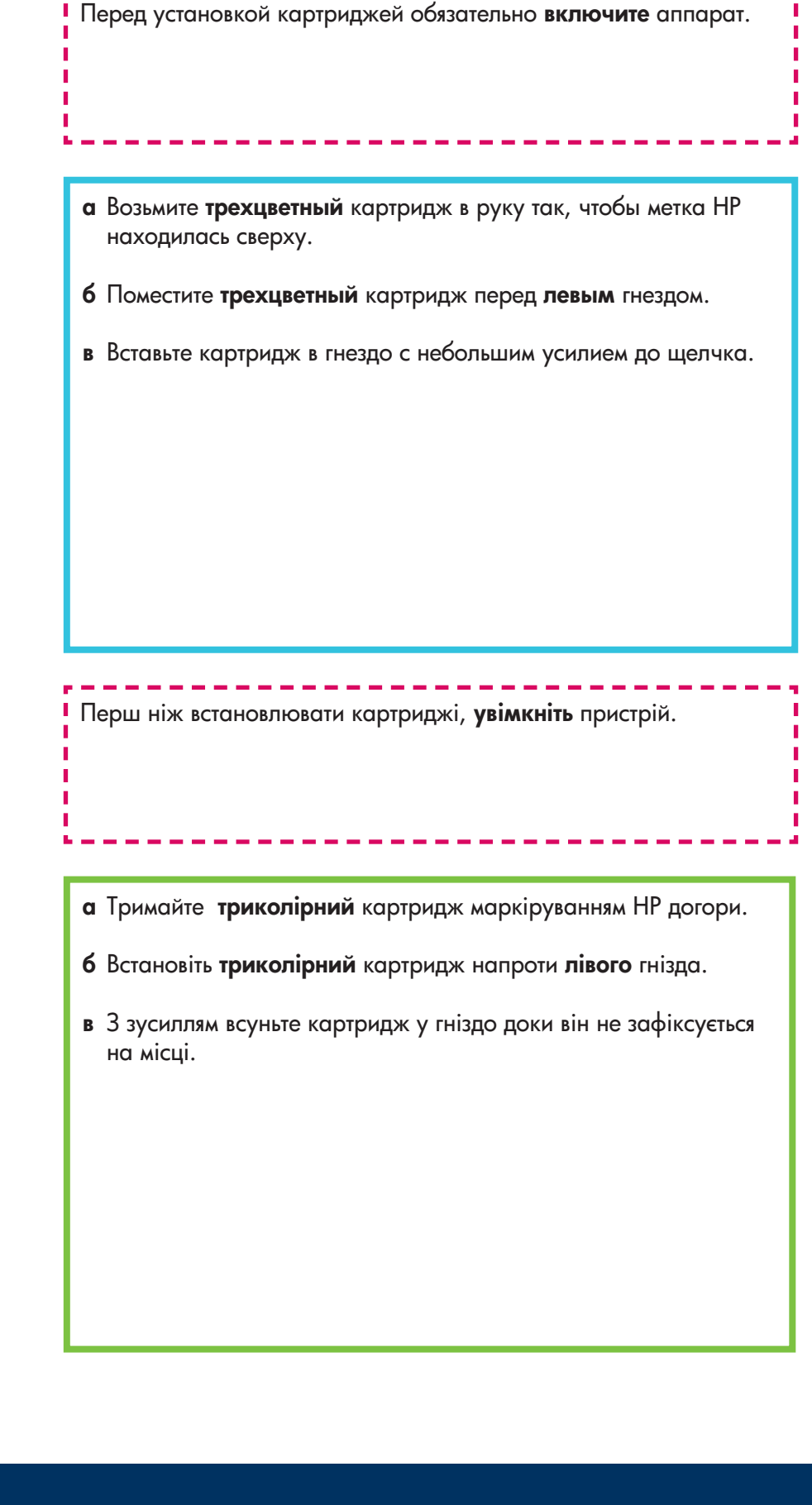

# Встановіть чорний картридж

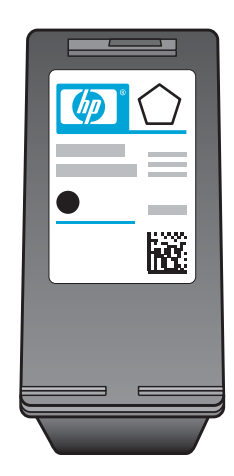

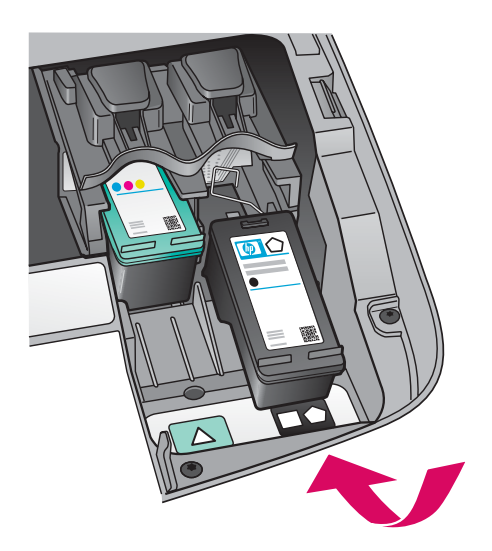

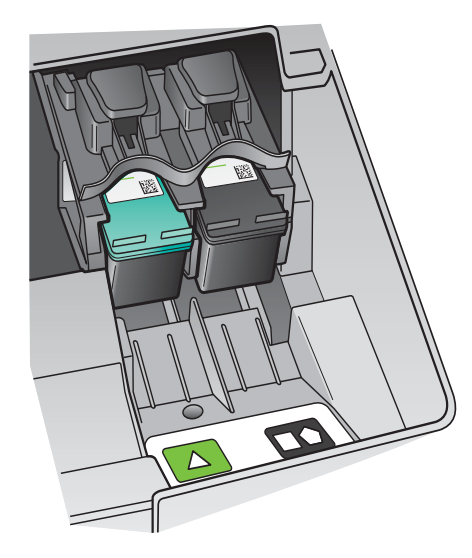

- а Возьмите **черный** картридж в руку так, чтобы метка HP находилась сверху.
- 6 Поместите черный картридж перед правым гнездом.
- **в** Вставьте картридж в гнездо с небольшим усилием до щелчка.
- г Закройте крышку доступа.

- а Тримайте чорний картридж маркіруванням НР догори.
- 6 Встановіть чорний картридж напроти правого гнізда.
- в З зусиллям всуньте картридж у гніздо доки він не зафіксується на місці.
- г Закрийте кришку доступу.

# Калібрування картриджів

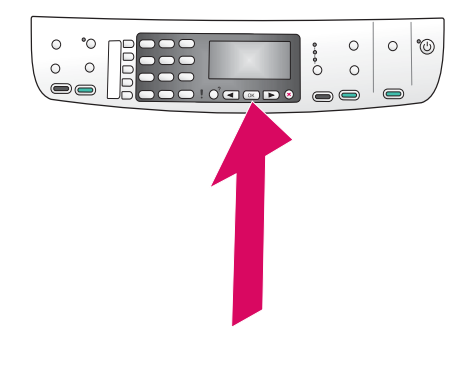

а Нажимайте кнопку **ОК** при каждом запросе на панели управления, чтобы начать юстировку картриджей.

Процесс юстировки может занять несколько минут.

**6** После распечатки страницы юстировка будет завершена. Проверьте информацию о состоянии на дисплее, а затем нажмите кнопку **ОК**. Если это не принесло положительных результатов, **Устранение неполадок** в последнем разделе.

Утилизируйте или выбросьте страницу юстировки.

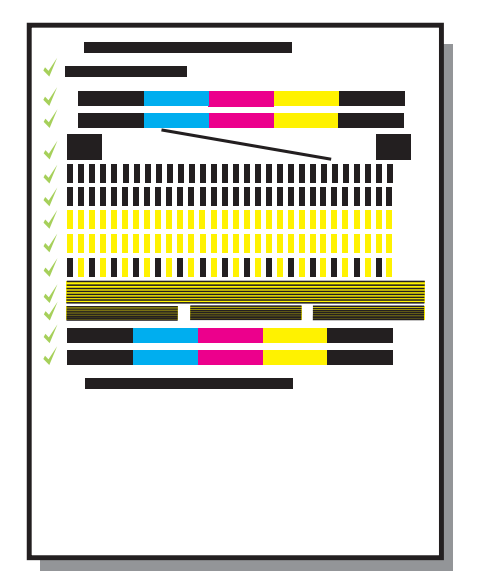

а На кожну з підказок на контрольній панелі натисніть кнопку **ОК**, щоб почати калібрування картриджів.

Калібрування може зайняти кілька хвилин.

6 Після друку спробної сторінки калібрування завершується. Перевірте статус кольорового графічного дисплея і потім натисніть кнопку ОК. У разі невдачи див. Усунення несправностей в останньому розділі.

Аркуш калібрування можна викинути або здати на переробку.

Если аппарат не будет подключаться к компьютеру, перейдите к главе **Настройка факса** в Руководстве пользователя для получения информации о завершении настройки факса. Якщо ви не плануєте підключати пристрій до комп'ютера, подальші вказівки щодо завершення встановлювання факсу ви знайдете у главі **Налаштування факсу** Посібника користувача. Включите компьютер

## Увімкніть комп'ютер

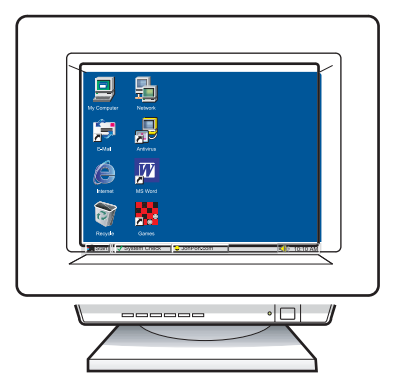

- а Включите компьютер, при необходимости войдите в систему, а затем дождитесь отображения рабочего стола.
- 6 Закройте все открытые программы.
- а Увімкніть комп'ютер і, якщо потрібно, увійдіть в систему; зачекайте на появу робочого столу.
- 6 Закрийте усі відкриті програми.

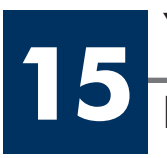

# Установите необходимый компакт-диск

# Вставте відповідний компакт-диск

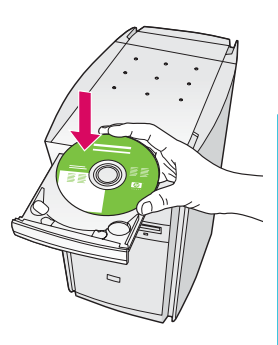

#### Для пользователей Windows

- а Вставьте компакт-диск HP all-in-one для **Windows**.
- **6** Следуйте инструкциям, отображаемым на экране.

#### Користувачі Windows:

- а Вставте компакт-диск HP all-in-one для Windows.
- 6 Дотримуйтесь вказівок на екрані.

Если экран загрузки не отобразится, дважды нажмите Мой компьютер, дважды нажмите на значок CD-ROM, а затем дважды нажмите на файл setup.exe.

Якщо вікно встановлення не з'являється, двічі клацніть Мій комп'ютер, двічі клацніть значок пристрою CD-ROM та двічі клацніть файл setup.exe.

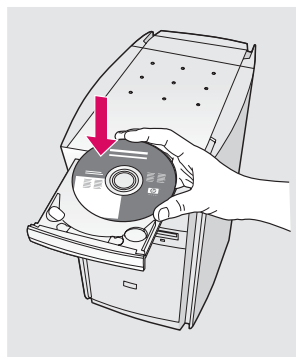

#### Для пользователей Macintosh

Вставьте компакт-диск HP all-in-one для **Macintosh**. Перед установкой программы перейдите к следующему шагу.

#### Користувачі Macintosh:

Вставте компакт-диск HP all-in-one для **Macintosh**. Перейдіть до наступного кроку і продовжіть встановлення.

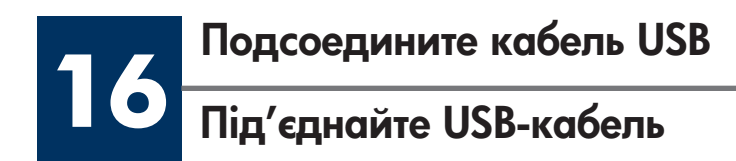

#### Для пользователей Windows

Прежде чем появится запрос на подсоединение кабеля USB, может пройти несколько минут.

После появления запроса подсоедините кабель USB к порту на задней панели аппарата HP all-in-one, а затем к **любому порту USB** на компьютере.

#### Користувачі Windows:

Можливо, появи екранної підказки для під'єднання USB-кабелю доведеться зачекати кілька хвилин. Після появи підказки під'єднайте USB-кабель до порту на задній панелі HP all-in-one і потім до будь-якого USB-порту на комп'ютері.

#### Для пользователей Macintosh

Подсоедините кабель USB к порту на задней панели аппарата HP all-in-one, а затем к любому порту USB на компьютере.

#### Користувачі Macintosh:

Під'єднайте USB-кабель до порту на задній панелі HP all-in-one і потім до **будь-якого** USB-порту на комп'ютері.

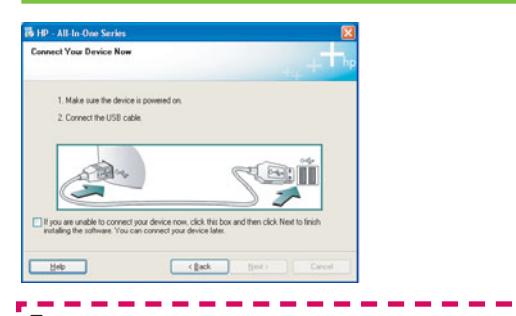

Если представленные здесь экраны не отобразятся, см. Устранение неполадок в последнем разделе.

Якщо ці вікна не з'являються, див. Усунення несправностей в останньому розділі.

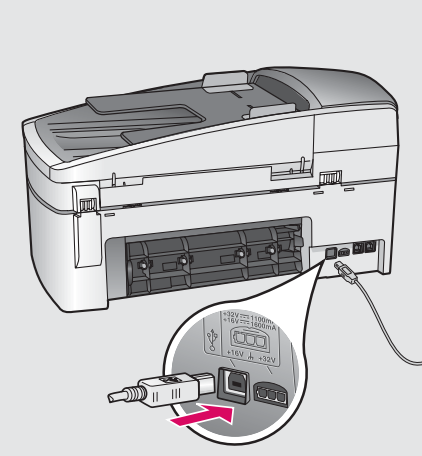

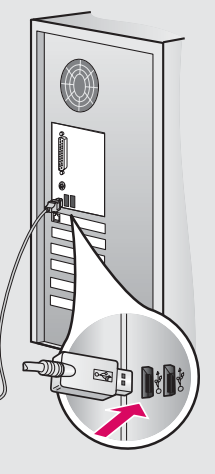

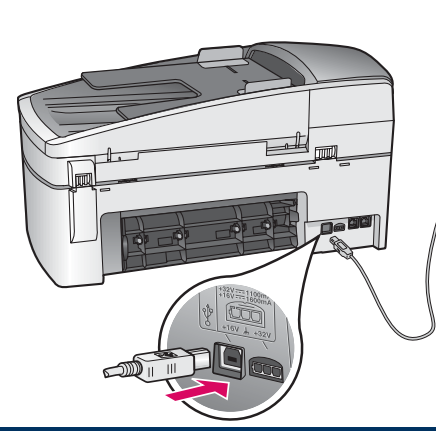

### Продовжіть встановлення програмного забезпечення

#### Для пользователей Windows

Следуйте инструкциям, отображаемым на экране. Выполните действия, указанные на экранах **Мастер** настройки факса и Подписаться сейчас.

#### Користувачі Windows:

Дотримуйтесь вказівок на екрані. Виконайте кроки програми **Fax Setup Wizard** (Майстер налаштування параметрів факсу) і потім належні дії у вікні **Sign up now** (Реєстрація).

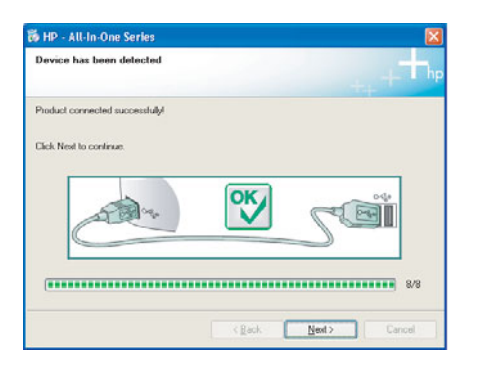

18

#### Поздравляем!

Βίταεμο!

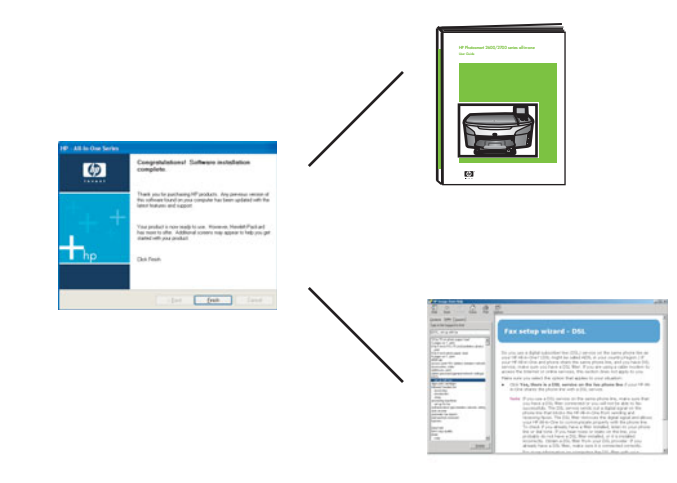

#### Для пользователей Macintosh

- а Дважды нажмите на значок HP All-in-One Installer.
- 6 Обязательно выполните все действия, включая те, что отображаются на экране Setup Assistant (Помощник настройки).

#### Користувачі Macintosh:

- а Двічі клацніть значок помічника по встановленню HP All-in-One Installer.
- 6 Переконайтеся, що виконано необхідні дії у всіх вікнах, у тому числі помічника по встановленню.

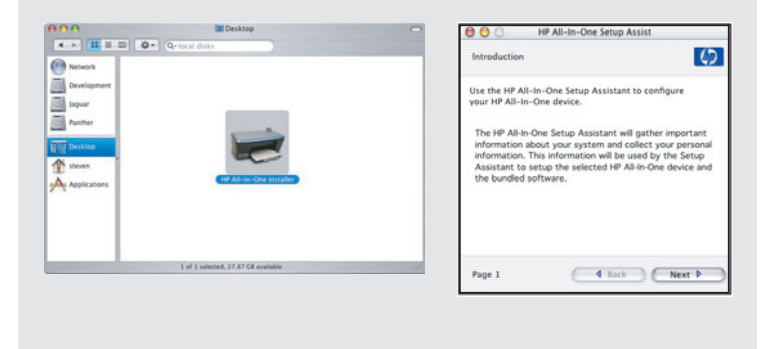

После отображения экрана **Поздравляем!** аппарат HP all-in-one можно использовать.

См. Руководство пользователя или экранную справку для начала работы с аппаратом.

Коли ви бачите вікно з написом **Congratulations!** (Вітаємо!), ваш пристрій HP all-in-one готовий до використання.

Подальші вказівки щодо початку роботи ви знайдете у Посібнику користувача або в екранній довідці.

# Устранение неполадок

# www.hp.com/support

| Проблема. | После нажатия кнопки "Вкл" отображается сообщение Замятие в каретке.                                           |
|-----------|----------------------------------------------------------------------------------------------------|
| Действие. | Откройте крышку доступа. Удалите оранжевый транспортировочный фиксатор из аппарата. Нажмите кнопку <b>ОК</b> . |
| <b>H</b>  | фиксатор из аппарата. Нажмите кнопку ОК.                                                                       |

|  | Проблема. | После установки картриджей или сбоя юстировки картриджа появляется<br>сообщение <b>Извлеките и проверьте картриджи</b> .       |
|--|-----------|----------------------------------------------------------------------------------------------------|
|  | Действие. | Извлеките картриджи. Убедитесь, что лента полностью удалена с медных контактов. Вставьте картриджи на место и закройте крышку. |

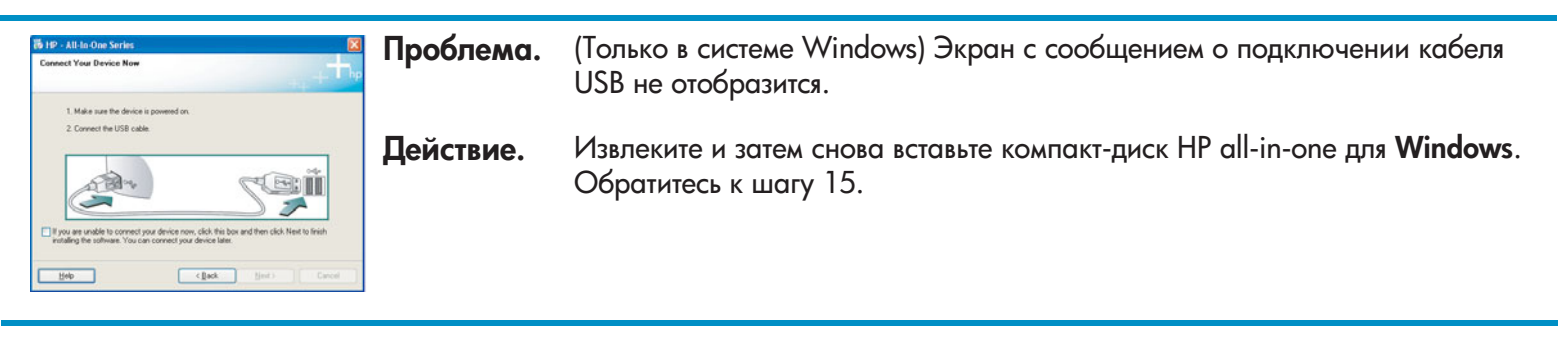

| Fease Head Nationary Wood                                                                                                    | Проблема. | (Только в системе Windows) Появится экран <b>Установка оборудования</b><br>Microsoft.                                                           |
|----------------------------------------------------------------------------------------------------|-----------|----------------------------------------------------------------------------------------------------|
| Provide a start and a start and start and start and a start and a start and a start and a start a | Действие. | Нажмите <b>Отмена</b> . Отсоедините кабель USB, а затем вставьте компакт-диск<br>HP all-in-one для <b>Windows</b> . Обратитесь к шагам 15 и 16. |

| 10° - All Ha One Service     Image: Complete and the complete.       Cick Help for more information about how to licely device using or cick. New to licely how to licely device using or cick. New to service installation. | Проблема. | (Только в системе Windows) Появится экран <b>Не удалось завершить</b><br><b>установку устройства</b> .                                                                                                    |
|----------------------------------------------------------------------------------------------------|-----------|----------------------------------------------------------------------------------------------------|
|                                                                                                    | Действие. | Убедитесь, что накладка панели управления надежно установлена.<br>Отсоедините аппарат и подсоедините его снова. Проверьте все<br>соединения. Убедитесь, что кабель USB подсоединен к компьютеру.<br>Не подсоединяйте кабель USB к клавиатуре или концентратору, не<br>имеющему источника питания. Обратитесь к шагам 4 и 16. |
| Alert<br>There are no devices connected or the device which you have<br>the proper device and run the installar                                                                                                    | Проблема. | (Только в системе Macintosh) Программное обеспечение Macintosh не<br>установлено.                                                                                                    |
| OK                                                                                                    | Действие. | Перед установкой программного обеспечения убедитесь, что кабель USB подсоединен к компьютеру. Не подсоединяйте кабель USB к клавиатуре или концентратору, не имеющему источника питания. Обратитесь к шагу 16.                                                                                                    |

Для получения дополнительной информации см. Руководство пользователя. Напечатано на бумаге, изготовленной из вторичного сырья. Для получения помощи посетите web-узел по адресу: www.hp.com/support.

© Copyright 2004 Hewlett-Packard Development Company, L.P. Printed in [].

# Усунення несправностей

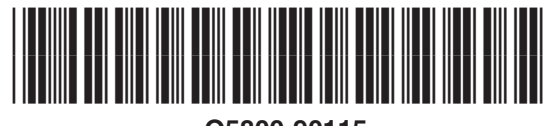

Q5800-90115

|                                                                                                    | Проблема:<br>Вирішення: | Після натискання кнопки "Увімк./Вимк." з'являється повідомлення<br>Застрягання каретки.<br>Відкрийте кришку доступу. Видаліть зсередини пристрою оранжевий<br>транспортувальний фіксатор. Натисніть кнопку ОК.                                                                                                    |
|----------------------------------------------------------------------------------------------------|-------------------------|----------------------------------------------------------------------------------------------------|
|                                                                                                    | Проблема:               | Після встановлення картриджа з'являється повідомлення <b>Вийміть і</b><br>перевірте картридж або не вдається відкалібрувати картридж.                                                                                                    |
| THE CHAR                                                                                                    | Вирішення:              | Витягніть картриджі. Перевірте, чи на мідних контактах не залишилась<br>стрічка. Знову вставте картриджі і закрийте кришку доступу.                                                                                                    |
| 19 19 All Is Cher Sorting Connext Your Denice Nex  1 Mais sure the denices properties (m. 2 Connext Hould Studie)                                                                                                    | Проблема:               | (Тільки для Windows) Вікно, що вимагає під'єднання USB-кабеля, не<br>з'являється.                                                                                                    |
| Compared to concern provide the series of the Share Share Sha      | Вирішення:              | Витягніть компакт-диск HP all-in-one для <b>Windows</b> та вставте його знову.<br>Поверніться до Кроку 15.                                                                                                    |
| Faund New Vardware Witerd<br>Wolcome to the Found New<br>Hardware Witzard<br>Francisco Valorization for the<br>Tage 100 seek                                                                                                    | Проблема:               | (Тільки для Windows) З'являється вікно Microsoft Windows <b>Додати пристрій</b> .                                                                                                    |
| Paper Levines                                                                                                    | Вирішення:              | Натисніть кнопку <b>Скасувати</b> . Від'єднайте USB-кабель та вставте компакт-<br>диск HP all-in-one для <b>Windows</b> . Виконайте кроки 15 і 16.                                                                                                    |
| By 10 - All to One Series Device using has failed to couplede Octo High Innexe elements also have to high device using or table. Here it contrase establishes                                                                                                    | Проблема:               | (Тільки для Windows) З'являється вікно <b>Device Setup Has Failed To Complete</b><br>(Встановлення пристрою не завершено).                                                                                                    |
| terret to the second second se | Вирішення:              | Перевірте надійність кріплення накладки передньої панелі. Витягніть<br>кабель живлення пристрою з розетки та вставте його знову. Перевірте усі<br>з'єднувальні кабелі. Перевірте, чи під'єднано USB-кабель до комп'ютера.<br>Не під'єднуйте USB-кабель до роз'єму клавіатури чи до концентратора без<br>живлення. Виконайте кроки 4 і 16. |
| Alert<br>There are no divises connected or the devise which you have<br>connected is not supported by this installer. Reade connect<br>the proper device and run the installer                                                                                                    | Проблема:               | (Тільки для Macintosh) Не встановлюється програмне забезпечення для<br>Macintosh.                                                                                                    |
| <u>— Ок</u>                                                                                                    | Вирішення:              | Перед встановленням програмного забезпечення перевірте, чи під'єднано<br>USB-кабель до комп'ютера. Не під'єднуйте USB-кабель до роз'єму<br>клавіатури чи до концентратора без живлення. Поверніться до Кроку 16.                                                                                                    |

Додаткові відомості ви знайдете у Посібнику користувача. Надруковане на переробленому папері. За технічною підтримкою звертайтесь на веб-вузол www.hp.com/support

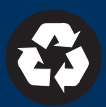